# 新潟薬科大学保護者ポータルサイト 利用マニュアル

新潟薬科大学

2023年3月1日第1版

## 目次

- I. はじめに
- I. 利用上の注意
- Ⅲ.利用可能な機能
- Ⅳ. サイトへのログイン方法
- V. 初回ログイン後に実施いただきたい作業
  - V-1. PassWord 変更方法
  - V-2. メール設定方法
- VI. 保護者ポータルサイトの構成

I. はじめに

保護者ポータルサイトでは、ご子息、ご息女の履修状況・成績評価や日常的な情報、または大学から保護者様へのお知らせや個人宛の連絡をご自宅のパソコンやスマートフォンなどのインターネットに接続可能な機器から確認することが可能なポータルサイトです。

- Ⅱ.利用上の注意
- ■User ID について

User ID は、学生ごとに異なっています。二人以上の学生が在学されている場合は、それぞれ別の User ID でログインしてください。

User ID・初回ログイン PassWord は、大学からのお知らせをご確認ください。

■ポータルサイト利用停止時間のお知らせ

当サイトでは、毎日午前2時~午前5時にかけてデータ更新処理を行っているため、その時間帯は利用できません。ご了承ください。

■タイムアウトについて

当サイトヘログイン後、同じ画面のまま一定時間そのままにしておくと、自動的に強制ログアウトします。

■ポップアップブロックの解除について

本サイトを閲覧する場合は、ブラウザのポップアップブロックの解除が必要になります。

※使用している端末のバージョンによって、画面が異なる場合があります。

パソコン (Windows) の場合 (Google Chrome)

1. Google Chrome を開き、画面右の設定 🕕 をクリックします。

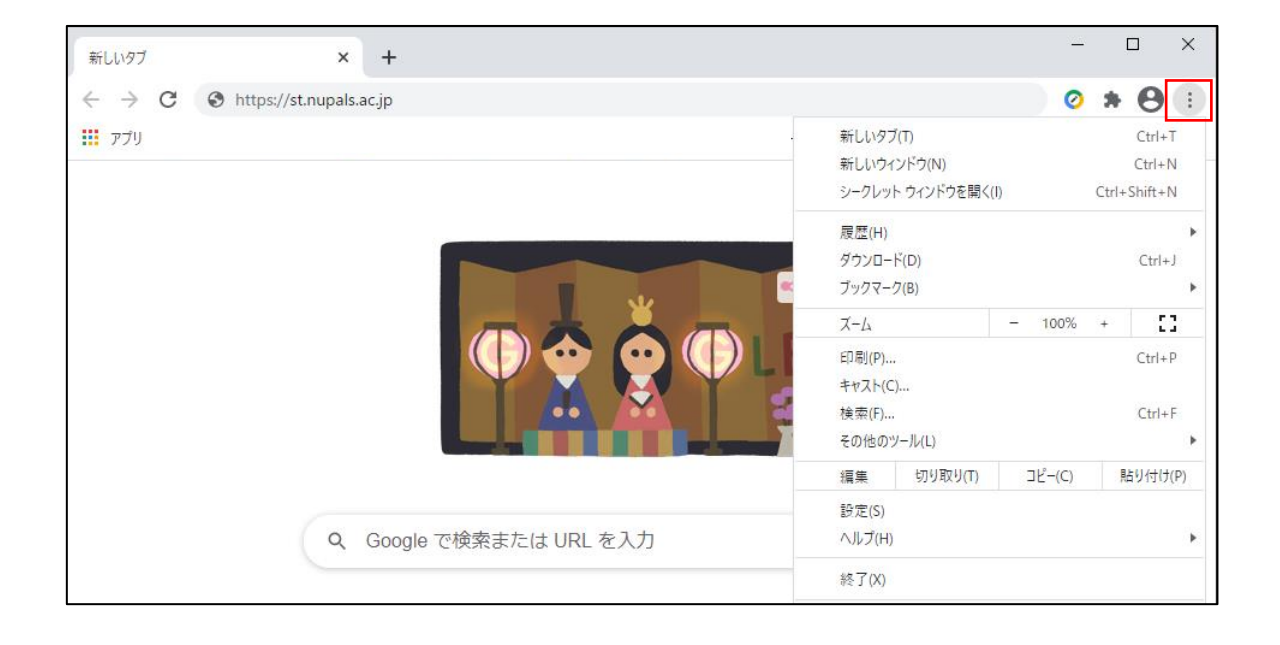

2.「プライバシーとセキュリティ」の「サイトの設定」をクリックします。

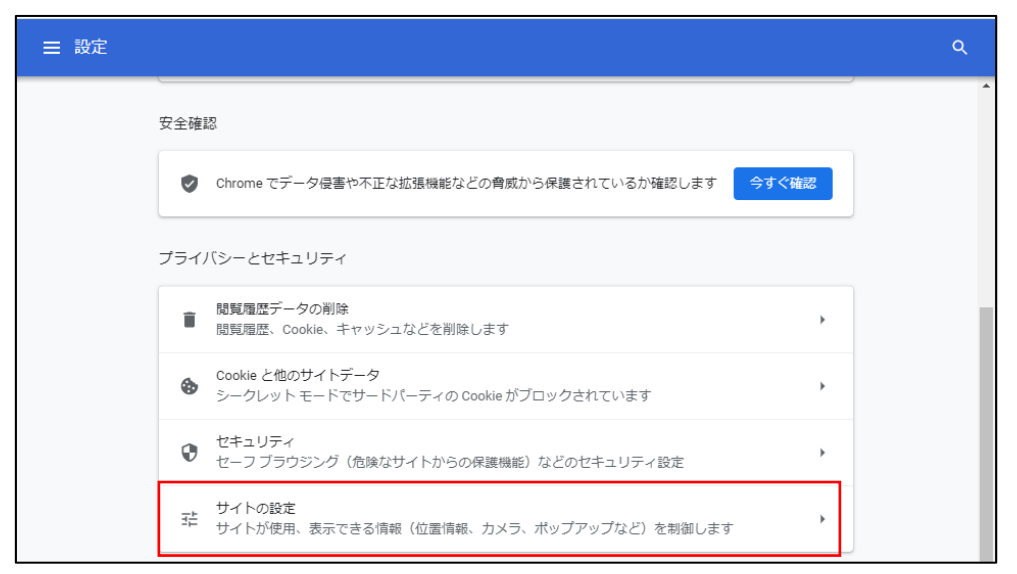

3. 「ポップアップとリダイレクト」をクリックします。

| コンテンツ                                                    |   |  |
|----------------------------------------------------------|---|--|
| Cookie とサイトデータ<br>シークレット モードでサードパーティの Cookie がブロックされています | * |  |
| <> JavaScript<br>許可                                      | * |  |
| ■ ■像<br>すべて表示                                            | • |  |
| ポップアップとリダイレクト<br>2 ブロック中                                 | • |  |
| その他のコンテンツの設定                                             | ~ |  |

### 4. 上部の設定を「許可」に切り替えます

| ☰ 設定 |                 |              | ۹ |
|------|-----------------|--------------|---|
|      | ← ポップアップとリダイレクト | Q. <u>検索</u> |   |
|      | 許可              | -            |   |

#### パソコン (Mac) の場合 (Safari)

1.「Safari」を起動し、メニューバーの【Safari】 – 【環境設定】をクリックします。

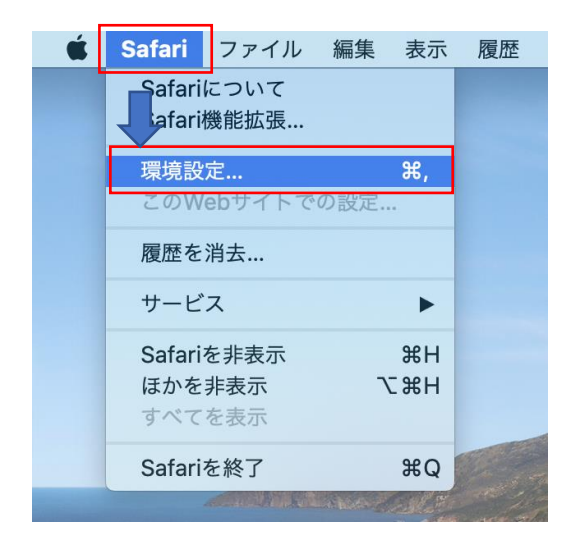

2. 画面上部「Web サイト」> 左メニュー「ポップアップウィンドウ」をクリックし、

「これ以外の Web サイトでのデフォルト設定」を許可に変更します。(Web サイトごとの

設定も可能です)

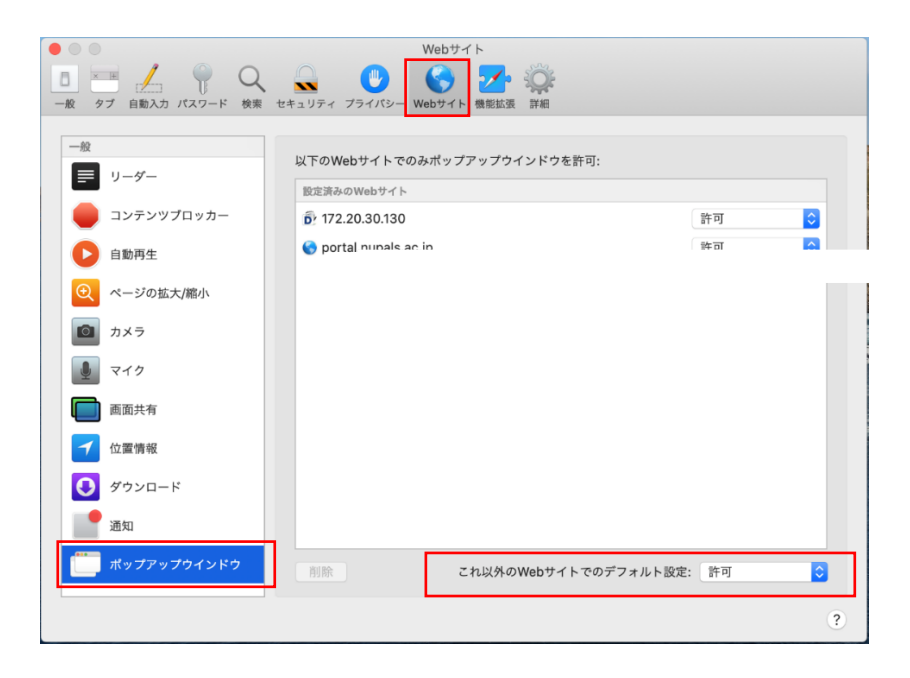

#### スマートフォン(iPhone)の場合(Safari)

【設定】 – 【Safari】 – 【ポップアップブロック】をオフに変更します。

|    | 設定       |   | く設定 Safari      |            | く 設定 Safari     |                         |
|----|----------|---|-----------------|------------|-----------------|-------------------------|
|    | 🕗 Safari | > | ポップアップブロック      |            | ポップアップブロック      | $\bigcirc$              |
| 設定 | ふか 株価    | > | コンテンツブロッカー      | >          | コンテンツブロッカー      | >                       |
|    |          |   |                 |            | プライバシーとセキュリティ   |                         |
|    | 🎵 ミュージック | > | プライバシーとセキュリティ   |            | サイト越えトラッキングを防ぐ  |                         |
|    | ビデオ      | > | サイト越えトラッキングを防ぐ  |            | すべてのCookieをブロック | $\overline{\mathbf{O}}$ |
|    | 🌸 写真     | > | すべてのCookieをブロック | $\bigcirc$ | トラッキングの停止を要求    | $\overline{\mathbb{O}}$ |
|    | カメラ      | > | トラッキングの停止を要求    | $\bigcirc$ | 詐欺Webサイトの警告     |                         |
|    | 1ック      | > | 詐欺Webサイトの警告     |            | カメラとマイクのアクセス    |                         |
|    | Podcast  | > | カメラとマイクのアクセス    |            | Apple Payの確認    |                         |

スマートフォン(Android)の場合(標準ブラウザ)

1. 標準ブラウザを起動し【設定】を開き、【高度な設定】を開きます。

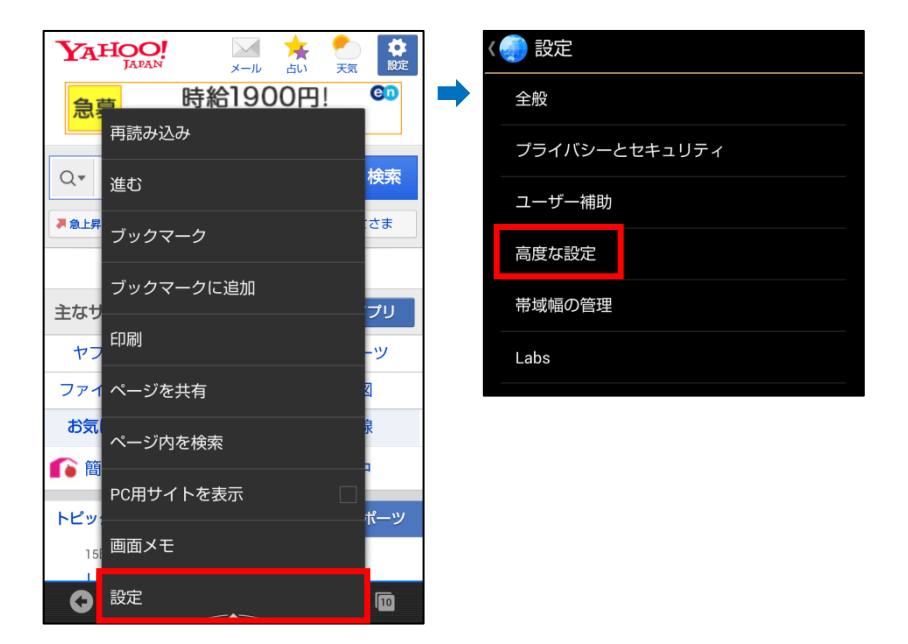

2. 【高度な設定】 – 【ポップアップをブロック】のチェックを外し、設定画面を閉じま

す。

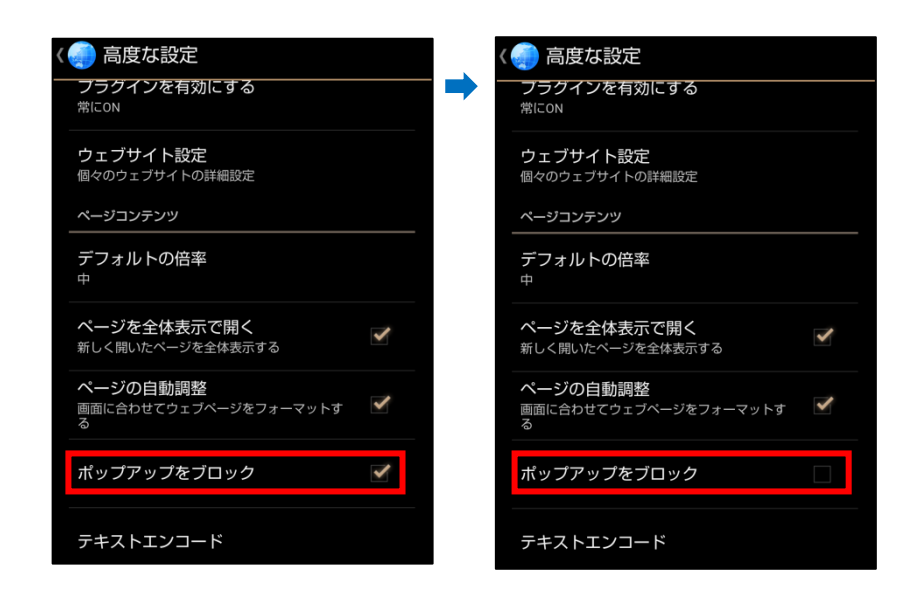

※上記の手順や設定項目は、OSやブラウザのバージョンによって異なる場合がありま

す。

#### Ⅲ.利用可能な機能

■成績照会

ご子息、ご息女の修得した科目の成績を参照できます。

■ PassWord 変更

ポータルサイトにログインする際に使用する PassWord を変更できます。

- ■学生時間割表
  - ご子息、ご息女の履修している科目を確認できます。
- ■掲示機能

大学から保護者様へ向けたお知らせが掲示されます。

Ⅳ. サイトへのログイン方法

下記 URL にアクセスして、事前に通知された「User ID」及び「PassWord」を入力して

ログインを行います。

https://portal.nupals.ac.jp/up/faces/login/Com00505A.jsp

※学生ポータルサイトからのログインはできませんので、ご注意ください。

| ログイン |                                                                 |  |  |  |  |
|------|-----------------------------------------------------------------|--|--|--|--|
|      | User ID<br>PassWord<br>ログイン                                     |  |  |  |  |
|      | 『 ゲストユーザー<br>Shibboleth認証はこちら                                   |  |  |  |  |
|      | ○ 定期メンテナンスのお知らせ ○(ファイルより表示)                                     |  |  |  |  |
|      | システム管理者でのみログイン出来ます                                              |  |  |  |  |
| 毎日、「 | F記時間にシステムメンテナンスを行いますので、この間はシステムをご利用<br>いただけません。                 |  |  |  |  |
|      | 停止時間:深夜4時30分~5時30分                                              |  |  |  |  |
| ċ    | この時間内はシステムをご利用できなくなりますのでご注意ください。<br>履修登録を行なうにあたっては、特に注意をしてください。 |  |  |  |  |

V. 初回ログイン後に実施いただきたい作業

V-1. PassWord 変更方法

PassWord が悪意を持った第三者に流出すると、外部からの侵入を許すことになり、本

人だけでなく、システム全体に多大な影響を及ぼす可能性がございます。

そのため、PassWord は厳重に管理するようお願いいたします。

1. ポータルサイトログイン後、画面上部の「パスワード変更」を選択します。

| 新潟薬科大学 ス<br>Niglas Liversity of Parmacy and Medical and Life Sciences | ポータルサイト                            | テスト保護者 さん : 前回ログイン 2023/01/18 09:17<br>ホーム   メール設定   サイトマップ   ログアウト |
|-----------------------------------------------------------------------|------------------------------------|---------------------------------------------------------------------|
| 成績照会 パスワード変更                                                          | 学生時間割表                             |                                                                     |
| ポータル                                                                  |                                    |                                                                     |
| 🔁 2023 年 1 月 🕨 本日 スケジュール                                              | 学生生活関連                             |                                                                     |
| 日月火水木金土                                                               | 学生生活全般に関わるお知らせです。<br>現在お知らせはありません。 |                                                                     |
| 1 2 3 4 5 6 7                                                         |                                    |                                                                     |
| 8 9 10 11 12 13 14                                                    |                                    |                                                                     |
| 15 16 17 19 10 20 21                                                  |                                    |                                                                     |

2. 変更する PassWord を入力し「更新」ボタンをクリックします。

| <ul> <li>新潟薬科大学ポータルサイト</li> <li>Night Lüvensky af Marcals and Life Sciences</li> <li>成績照会 パスワード変更 学生時間割表</li> <li>パスワード変更</li> </ul> | テスト保護者 さん : 前回ログイン 2023/01/18 09:26<br>ホーム   メール設定   サイトマップ   ログアウト |
|----------------------------------------------------------------------------------------------------|---------------------------------------------------------------------|
| 最終ログイン日時                                                                                                    | 2023年01月18日 10:28:41                                                |
| パスワード変更日                                                                                                    | 2023年01月18日 10:30:48                                                |
| <b>巡須</b> 現在のパスワード                                                                                                    |                                                                     |
| ·····································                                                                                                |                                                                     |
| <mark>必須</mark> 変更後(確認用)                                                                                                    | ·····                                                               |
| ※パスワードは1文字以上99                                                                                                    | 文字以内で入力してください。                                                      |
|                                                                                                    | 更新。クリア                                                              |

※PassWord は安全のため第三者に類推されやすいものはさけてください。

V-2. メール設定方法

大学からのお知らせをこちらに設定していただいたメールアドレス宛にお送りすることが ございますので、設定をお願いいたします。(メール受信設定により、本学からのメール が届かない場合がございます。あらかじめご自身の PC・携帯電話及びスマートフォンの メール設定にて@nupals.ac.jp ドメインの許可設定をお願いいたします。)

1. 画面上部「メール設定」をクリックします。

| 新潟薬科大学ポ<br>Nigita University of Promasy and Medical and Life Sciences | ータルサイト                             | テスト保護者 さん : 前回ログイン 2023/01/18 09:26<br>ホーム <mark> メール設定</mark> サイトマップ   ログアウト |
|-----------------------------------------------------------------------|------------------------------------|-------------------------------------------------------------------------------|
| 成績照会 パスリード変更                                                          | 字生時間割表                             |                                                                               |
| ポータル                                                                  |                                    |                                                                               |
| 2023年1月 ト 本日 スケジュール                                                   | 学生生活関連                             |                                                                               |
| <b>U</b>                                                              |                                    |                                                                               |
| 日月火水木金土       1234567                                                 | 学生生活全般に関わるお知らせです。<br>現在お知らせはありません。 |                                                                               |
| <u>9</u> 0 10 11 12 13 14                                             |                                    |                                                                               |

2. どちらか一方(受信可能アドレスが2つある場合は両方)に受信可能なメールアドレ

スを入力いただき、「確定」をクリックします。

| 👇 メール設定      |                         | 取消 |
|--------------|-------------------------|----|
| 受信メールアドレス(PC | yakudai@exsample.com    |    |
| 受信メールアドレス(携  | 對 niiyaku@exsample.com  |    |
|              |                         | 確定 |
| ※確定ボタンをクリックす | ると、設定したアドレスにメールが送信されます。 |    |

3. 登録したメールアドレス宛に下記内容のメールが届くことを確認してください。

差出人:システム管理者

件名:確認メール

内容:あなたのメールアドレスは正常に登録されました。

VI. 保護者ポータルサイトの構成

| Nigata Univers                                                                                                    | ity of Pharmacy and Medical and Life Scie                                                                                | exces<br>変更    学生時間割表                                                                               | ホーム <mark> メール設定 </mark> サイトマップ ログアウ<br>② |
|----------------------------------------------------------------------------------------------------|----------------------------------------------------------------------------------------------------|----------------------------------------------------------------------------------------------------|-------------------------------------------|
| 日月月月       月月       火         1       2       3         8       9       11         15       16       17         22       23       24         29       30       3 | 水     木     金       4     5     6       0     11     12     13       7     18     19     20       4     25     26     27 | オンシュール     学生生活関連       土     学生生活食酸に関わるお知ら       7     現在お知らせはありま       14     21       28     全0件 | さです。<br>さん。<br>③                          |

①各種機能(左から順に)

- ■成績照会: :修得した科目の成績を参照できます。
- ■パスワード変更:ポータルサイトにログインする際に使用する PassWord を変更で

きます(初回ログイン後、実施をお願いいたします。)。

■学生時間割表 :ご子息、ご子女の履修している科目を確認できます。

②メール設定

大学からのお知らせを任意のメールアドレスで受信するよう設定ができます。

③揭示機能

大学からのお知らせが掲載されています(掲示をクリックで内容を確認できます)。